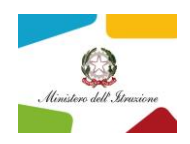

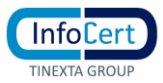

## Procedura per migrare i messaggi PEC e impostazione password

## nella nuova casella InfoCert @pec.istruzione.it

• Accedere alla procedura attraverso in seguente link:

IMPORTA MESSAGGI NELLA NUOVA CASELLA PEC E IMPOSTAZIONE NUOVA PASSWORD INFOCERT

## (se il link non dovesse funzionare, copiare la stringa direttamente nel browser)

https://migrazionepec.infocert.it/webapp/?ui=pec-istruzione

- Inserire:
  - il nome corretto della casella su cui si vuole attivare la migrazione dei messaggi (senza la parte @pec.istruzione.it)
  - o la password attualmente utilizzata
  - selezionare "non sono un robot" (seguire le eventuali indicazioni a video)
  - $\circ$  "continua"

| InfoCert<br>TINEXTA GROUP                        |                                |
|--------------------------------------------------|--------------------------------|
| Inserisci il tuo indirizzo PEC                   |                                |
| NomeCasella                                      | @pec.istruzione.it             |
| Inserire l'indirizzo della casella @pec.istruzio | one.it                         |
| Von sono un robot                                | reCAPTCHA<br>Privacy - Termini |
|                                                  | Continua                       |
|                                                  |                                |
|                                                  |                                |
|                                                  |                                |

• La procedura chiede di inserire la password

| TINEXTA GROUP |                             |                               |
|---------------|-----------------------------|-------------------------------|
|               | Indirizzo della<br>casella: | NomeCasella@pec.istruzione.it |
|               | Password della casella:     | VostraAttualePassword         |
|               |                             | Continua                      |

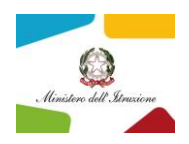

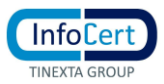

• La procedura controlla la correttezza delle informazioni inserite e nel caso di errore (nome casella o password errata), segnala un errore di "credenziali non valide"

| TINEXTA GROUP               |                               |
|-----------------------------|-------------------------------|
| Indirizzo della<br>casella: | NomeCasella@pec.istruzione.it |
| Password<br>della casella:  | PasswordNonValida 💿           |
|                             | Credenziali non valide        |
|                             | Continua                      |

• Se le credenziali sono valide,

| InfoCert<br>TINEXTA GROUP |                                                           |                                     |
|---------------------------|-----------------------------------------------------------|-------------------------------------|
| TINEXTA GROUP             | Indirizzo della<br>casella:<br>Password<br>della casella: | NomeCasella@postacert.istruzione.it |
|                           |                                                           |                                     |

• chiede di impostare la nuova password che si vuole utilizzare dopo il passaggio al gestore Infocert

| TINEXTA GROUP             |                                                                                                    |                               |  |  |
|---------------------------|----------------------------------------------------------------------------------------------------|-------------------------------|--|--|
| Inserisci una             | a nuova password per la tua casella InfoCert                                                                                                    |                               |  |  |
| Attenzione<br>Fino a quel | potrai utilizzare questa password <b>per accedere alla casella</b><br>dopo il passaggio al nuovo gestore.<br>momento dovrai continuare ad usare la tua password attr                                                                                                    | solo<br>Jale.                 |  |  |
| Imposta pass              | Imposta password                                                                                                    |                               |  |  |
| Nuova                     |                                                                                                    | $\langle \! \! \! \! \rangle$ |  |  |
| password:                 | <ul> <li>Password non valida</li> <li>♥ Minimo 8 caratteri</li> <li>♥ Almeno una lettera maiuscola e una minuscola (a-z</li> <li>♥ Almeno un carattere numerico (0-9)</li> <li>♥ Almeno un carattere speciale (es. ? ! / ; @ )</li> <li>♥ Non avere più di due caratteri uguali consecutivi</li> </ul> | z A-Z)                        |  |  |
| Conferma<br>Password:     | *******                                                                                                    | <b>(</b> )                    |  |  |
|                           | Con                                                                                                    | linua                         |  |  |

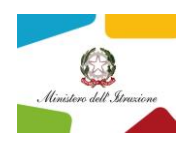

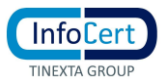

• Le password devono rispettare i requisiti minimi di sicurezza; se la password li soddisfa:

|             | •                                                                                                    | · · ·                                      |            |  |
|-------------|----------------------------------------------------------------------------------------------------|--------------------------------------------|------------|--|
| InfoCert    |                                                                                                    |                                            |            |  |
|             | Inserisci una                                                                                                    | nuova password per la tua casella InfoCert |            |  |
|             | Attenzione potrai utilizzare questa password per accedere alla casella solo<br>dopo il passaggio al nuovo gestore.<br>Fino a quel momento dovrai continuare ad usare la tua password attuale. |                                            |            |  |
|             | Imposta passv                                                                                                    | vord                                       |            |  |
|             | Nuova                                                                                                    | ••••••                                     | <⊅         |  |
|             | Conferma<br>Password:                                                                                                    | •••••                                      | <b>(</b> ) |  |
| , assirona. | Con                                                                                                    | tinua                                      |            |  |
|             |                                                                                                    |                                            |            |  |

• la procedura si conclude con successo dando l'indicazione di non cambiare la password durante il periodo di migrazione dei contenuti.

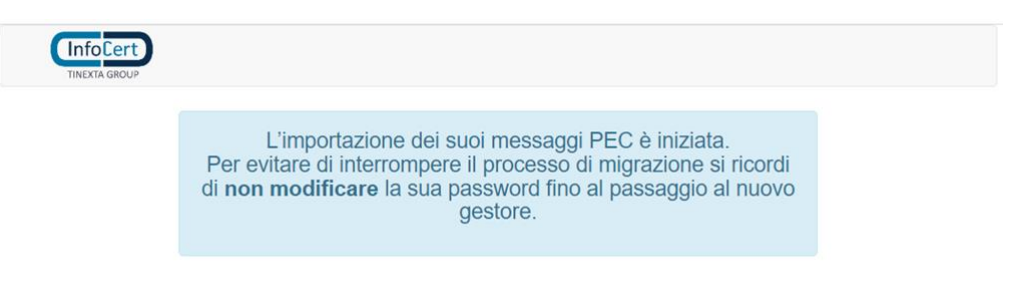

## Nota bene:

per motivi di sicurezza questa procedura richiede l'utilizzo di browser aggiornati e non in "modalità compatibilità"

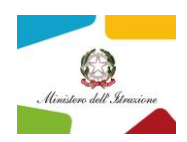

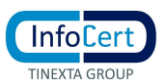

Nota per la verifica dell'autenticità della procedura per evitare pericoli di furto di password attraverso pagine malevole (phishing)

- All'apertura della procedura verificare che la URL del browser faccia riferimento a infocert.it
- Cliccare sul simbolo del lucchetto (freccia in blu)
- Verificare che le informazioni esposte corrispondano a quelle in figura.

| S InfoCert info    | certLmrcApp ×                                            | $\checkmark$ | - | ×        |
|--------------------|----------------------------------------------------------|--------------|---|----------|
| ← ₽_               | 🕋 migrazionepec.infocert.it/webapp/?ui=pec-istruzi 🛛 🕸 😒 | * 🗆          |   | :        |
| CInfo<br>TINEXTA ( | migrazionepec.infocert.it 🔨 ×                            |              |   | <b>^</b> |
|                    | La connessione è sicura                                  |              |   |          |
|                    | Cookie 12 in uso 🖸                                       |              |   |          |
|                    | Impostazioni sito                                        |              |   |          |
|                    | uzione.it                                                |              |   |          |
|                    | Non sono un robot                                        |              |   |          |
|                    | reCAPTCHA<br>Privacy - Termini                           |              |   |          |
|                    | Continua                                                 |              |   |          |
|                    |                                                          |              |   |          |
|                    |                                                          |              |   |          |
|                    |                                                          |              |   | •        |